# nomilinea

## ADMINISTRAR TRABAJADORES MANUAL

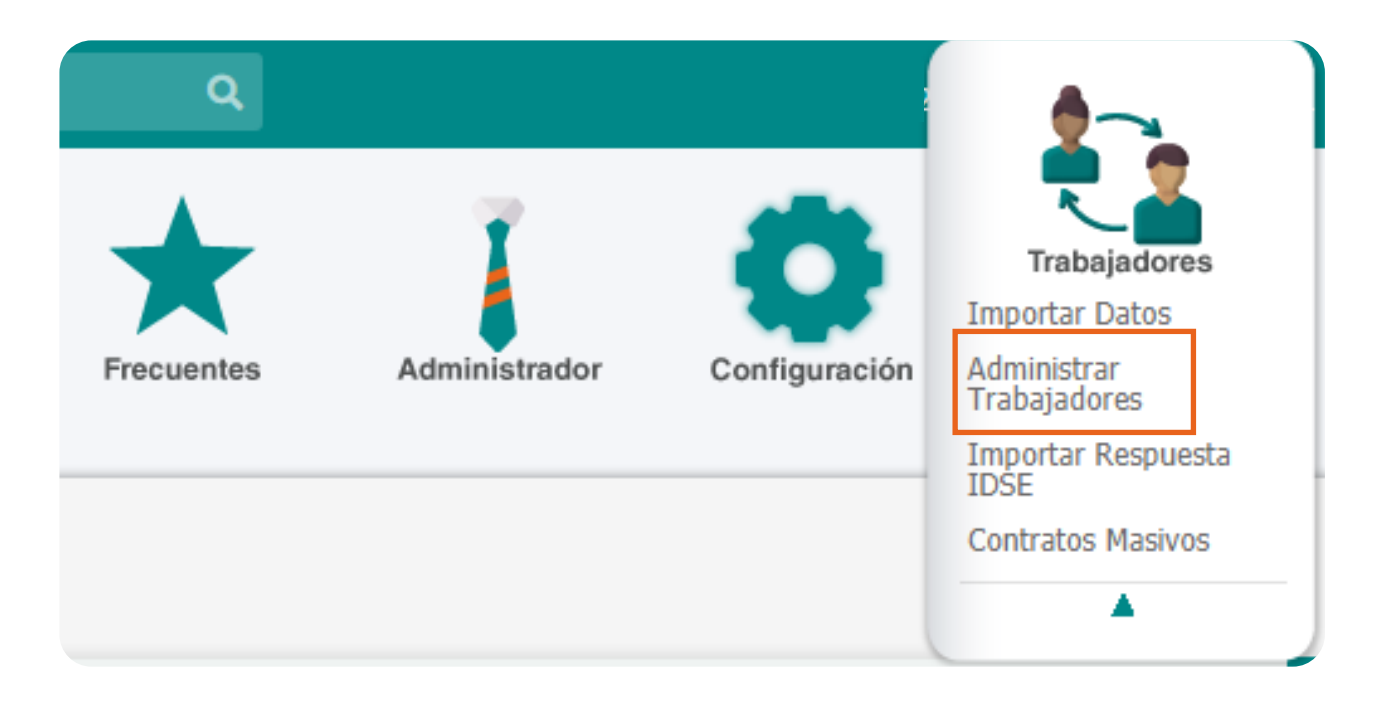

# 1.

### Ingresa al menú

**"Trabajadores"** y elige la opción **"Administrar trabajadores"**, acontinuación se desplegará la siguiente información:

- 1. Agrega "Nuevo trabajador"
- 2. Visualiza a los trabajadores "Vigentes y No

#### vigentes"

- 3. Realiza la "Búsqueda de trabajadores"
- 4. Seleccionar el "Registro Patronal"
- 5. Ordena por "Nombre o paginación"
- 6. Exporta a "PDF o EXCEL"

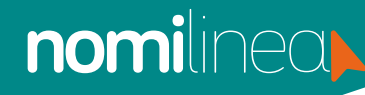

### ADMINISTRAR TRABAJADORES MANUAL

Da clic en "Nuevo Trabajador" e ingresa los datos solicitados (valida
los campos obligatorios):

| a.  | Registro patronal                      |
|-----|----------------------------------------|
| b.  | Clave del trabajador                   |
| С.  | Número de seguridad social             |
| d.  | Apellido paterno                       |
| е.  | Apellido materno                       |
| f.  | Nombre (s)                             |
| g.  | Fecha de nacimiento                    |
| h.  | Lugar nacimiento                       |
| i.  | Código postal                          |
| j.  | Departamento                           |
| k.  | Puesto                                 |
| Ι.  | Ocupación                              |
| m.  | Sexo                                   |
| n.  | CURP (Clave única de registro          |
|     | población)                             |
| 0.  | RFC (Registro Federal de               |
|     | Contribuyentes)                        |
| р.  | Correo electrónico del trabajador      |
| q.  | Fecha de ingreso                       |
| r.  | Último día pagado                      |
| S.  | Fecha Alta/Reingreso IMSS              |
| t.  | Período de pago                        |
| u.  | ¿Cuántos días reportas para el cálculo |
|     | de nómina?                             |
| ۷.  | Tipo de trabajador IMSS                |
| W.  | Tipo de prestaciones                   |
| Χ.  | Aplicar ajuste anual                   |
| у.  | Jornada /Semana Reducida               |
| Ζ.  | Trabajador pensionado                  |
| aa. | UMF (Unidad Médica Familiar)           |
| bb. | Tipo de salario                        |
| CC. | Salario diario                         |
| dd. | Salario diario integrado (SDI)         |
| ee. | Tipo de impuesto                       |
| ff. | Forma de pago                          |

| gg. | Proveedor de tarjeta de despensa |
|-----|----------------------------------|
| hh. | Cuenta contable                  |
| ii. | Tipo de jornada                  |
| jj. | Régimen de contratación          |
| kk. | Tipo de contrato                 |
| П.  | Sindicalizado                    |

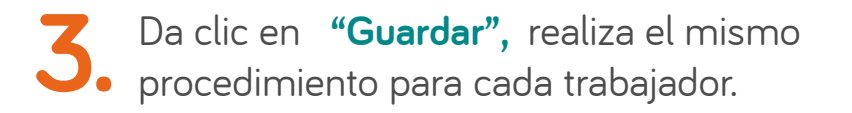

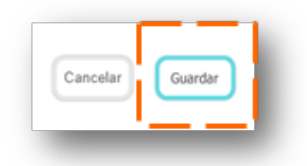

Si deseas realizar importaciones masivas, revisa el Manual Importar datos trabajadores SUA y Layout.